A MODIFICATION ONLY - DOES NOT COMMUNICATE

## SN J6802B-03

# <u>SERVICE</u> NOTE

Supersedes: None

### J6802B DNA MX Analyzer

Serial Numbers: [0000A00000 / 9999Z99999]

L

| Parts Required:<br>P/N | Description   | Qty. |
|------------------------|---------------|------|
| NPN                    | BIOS flash CD | 1    |

### ADMINISTRATIVE INFORMATION

SERVICE NOTE CLASSIFICATION:

## **INFORMATION ONLY**

AUTHOR: DM PRODUCT LINE: 2J

ADDITIONAL INFORMATION:

© AGILENT TECHNOLOGIES, INC. 2006 PRINTED IN U.S.A.

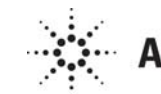

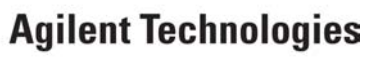

March 30, 2006

#### Situation:

After replacing the SBC (0960-2446) in the J6802B the system BIOS needs to be updated prior to testing and verification.

#### Solution/Action:

#1 Use a needle or other thin object to open the CDROM door on the J6802B. Insert BIOS CD into the drive and close the door.

#2 Attach a VGA monitor and PS2 keyboard to the connectors on the rear of the instrument. (Note: The connectors are behind the small "door". See photo )

#3 Power up the unit. When the Menu appears, press the <1> key and then the <Enter> key. After the program writes the new BIOS, it will reboot the instrument.

#4 When the menu appears for the second time, press the <2> key and then the <Enter> key. After the BIOS elements are updated the instrument will reboot again. When the menu appears for the third time, press the <3> key and then power off the unit.

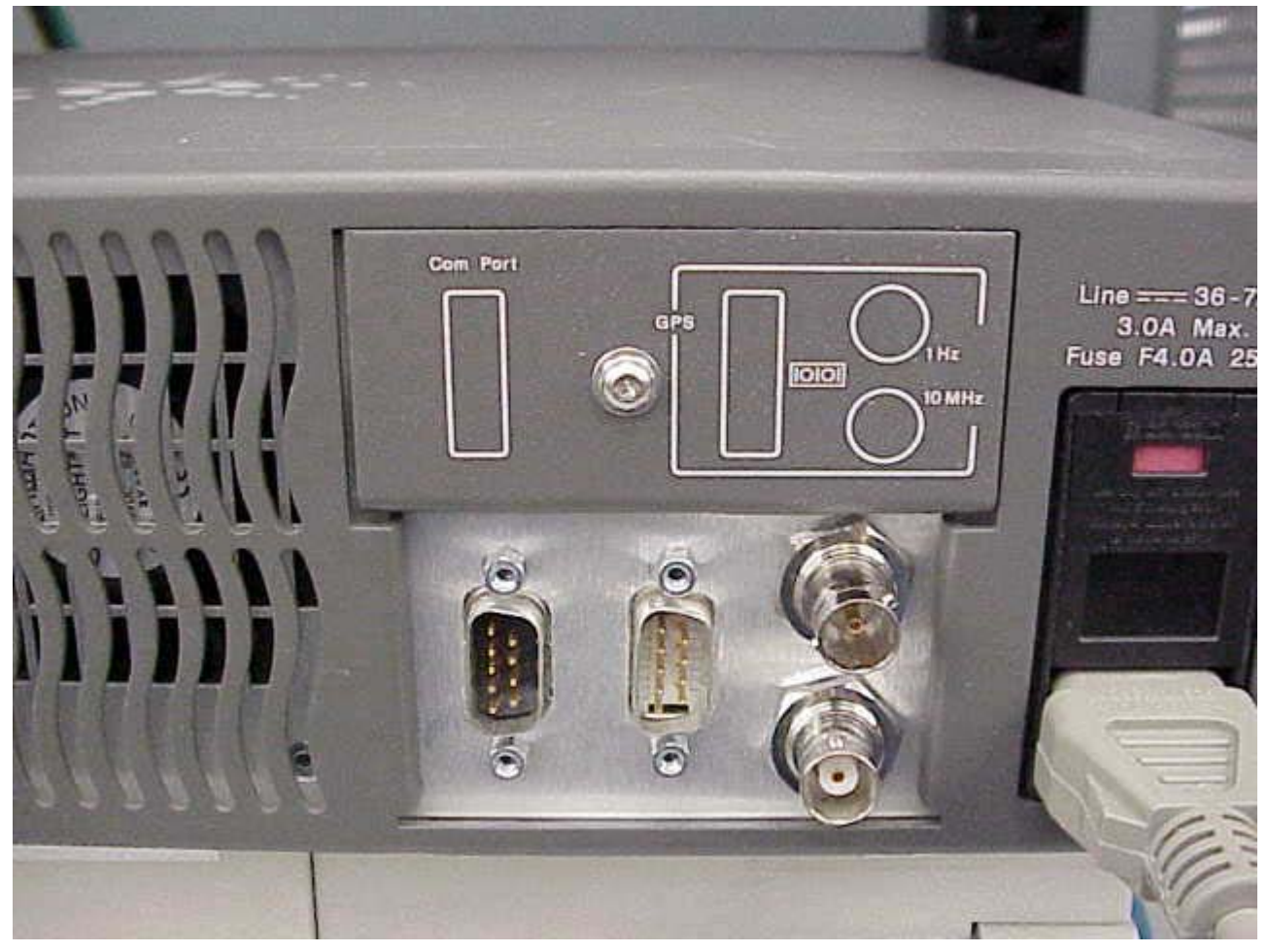